## **EZ Lynk Data Logging Instructions**

Through the EZ Lynk Auto Agent app on your mobile device select MENU > DASHBOARD > SELECT GRAPHS, then select the following PIDs

- RPM
- Injection Pressure (A)
- Injection Pressure (D)
- MAF
- Boost Pressure
- Injection Quantity (D) MM3
- Main Injection Timing
- Throttle Position

Once set, select the icon in the top right and Record Datalog.

We recommend that you record two (2) data logs. One at idle and one at full throttle. Please make each data log at minimum one minute.

When done, click the red stop button and save the log. Name the log and put your order # in the notes section, then select done.

Navigate back to the Menu and select Datalogs, select the datalog and SEND TO TECHNICIAN.

We recommend that you email the tech or update your support ticket stating that the data log has been sent as EZ Lynk Chat doesn't always notify us.